Главная | Сферум для СПО, ДО и ДОП | Работа обучающихся и их родителей в Сферум в VK Мессенджере для СПО, ДО и ДОП | **Создание учебных профилей Сферум в VK** Мессенджере обучающимися и их родителями для СПО, ДО и ДОП

## Создание учебных профилей Сферум в VK Мессенджере обучающимися и их родителями для СПО, ДО и ДОП

Обучающиеся и их родители могут создавать учебные профили Сферум в VK Мессенджере, а также работать с чатами и звонками.

Создание учебного профиля Сферум в VK Мессенджере на компьютере

Для создания учебного профиля Сферум в VK Мессенджере с компьютера необходимо выполнить несколько действий.

1. Перейдите по ссылке web.vk.me и нажмите на кнопку «Войти в Сферум» (рис.1).

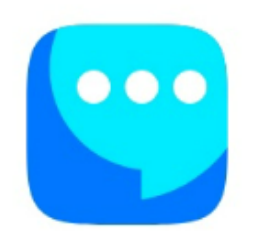

## VK Мессенджер

Используйте VK ID, чтобы начать общение

Войти Войти в Сферум

Рисунок 1. Вход в Сферум

2. Введите номер мобильного телефона и нажмите на кнопку «Продолжить» (рис.2).

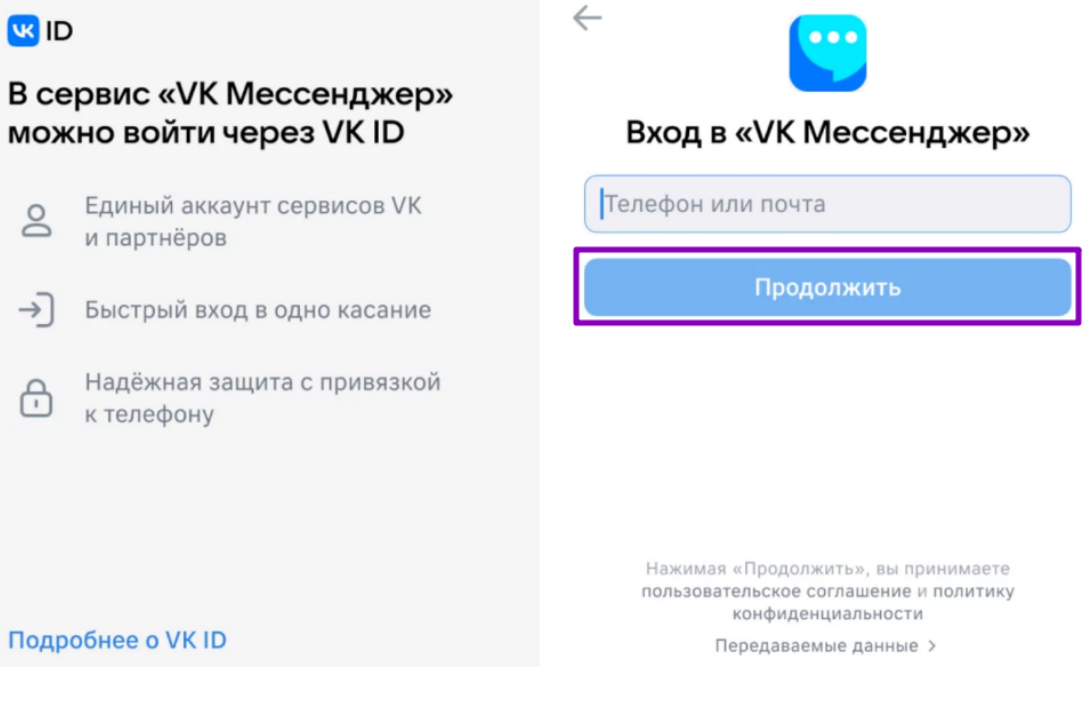

Рисунок 2. Ввод номера телефона

Важно! При регистрации не указывайте телефон родителя в учебном профиле ребенка. Это может привести к путанице между профилями родителя и ученика.

3. Введите код подтверждения, который пришел по СМС на указанный номер. Вместо СМС с кодом может поступить звонок-сброс. Отвечать на него не нужно, потребуется только ввести последние цифры номера, с которого поступил звонок — это и будет код. Если ранее вы уже регистрировались через VK ID, введите свой пароль. Нажмите на кнопку «Продолжить» (рис.3).

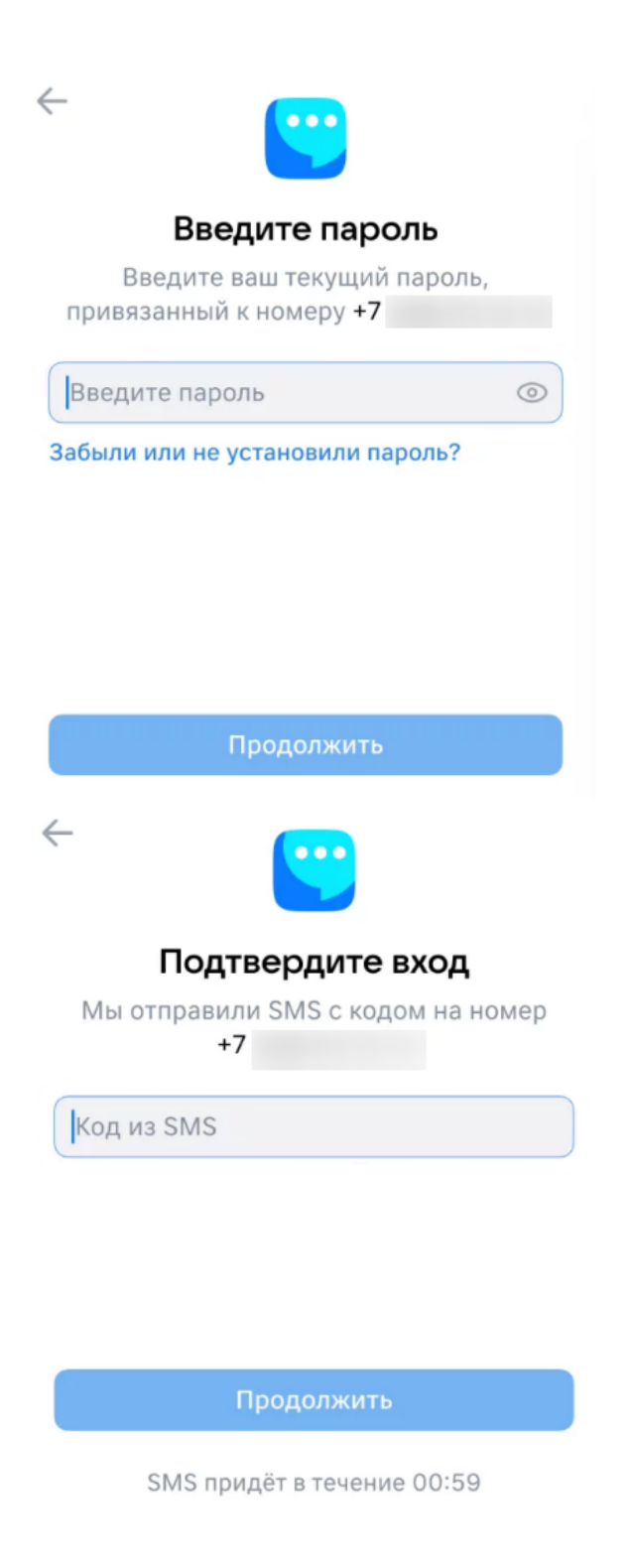

Рисунок 3. Ввод пароля или подтверждение входа

4. Заполните информацию о себе (имя и фамилию, дату рождения и пол) и нажмите на кнопку «Продолжить» (рис.4).

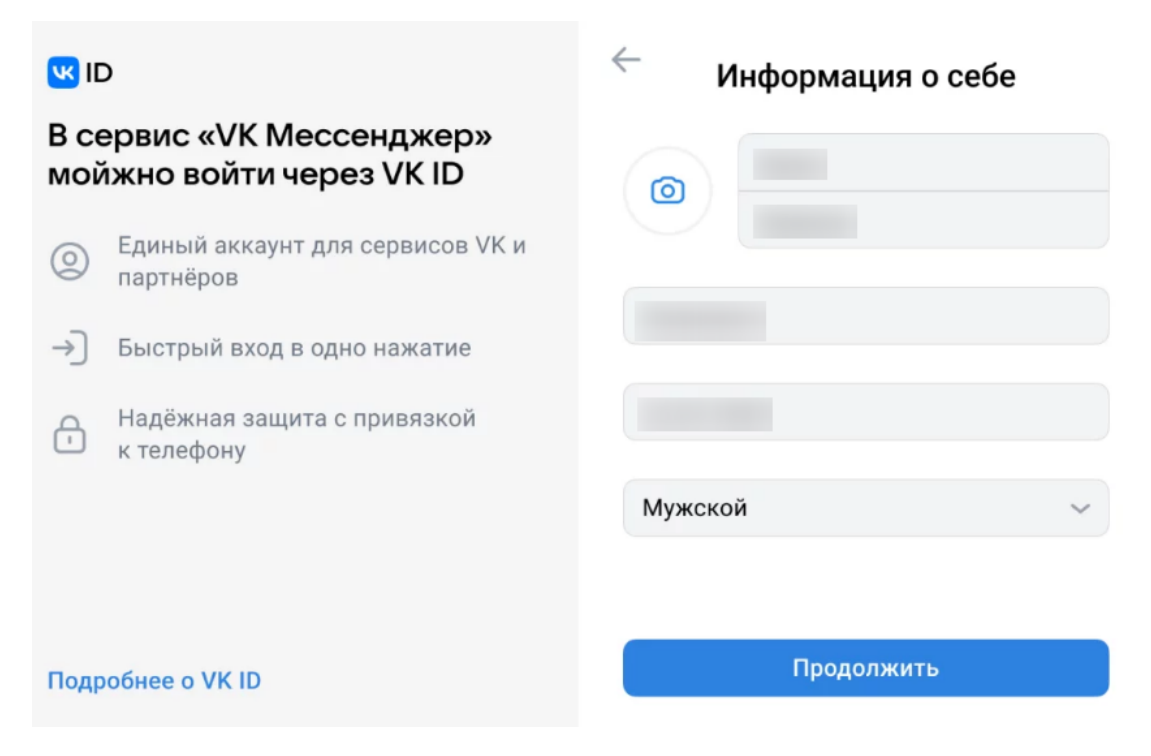

Рисунок 4. Ввод информации о себе

Учебный профиль создан.

5. Нажмите на кнопку «Продолжить» (рис.5).

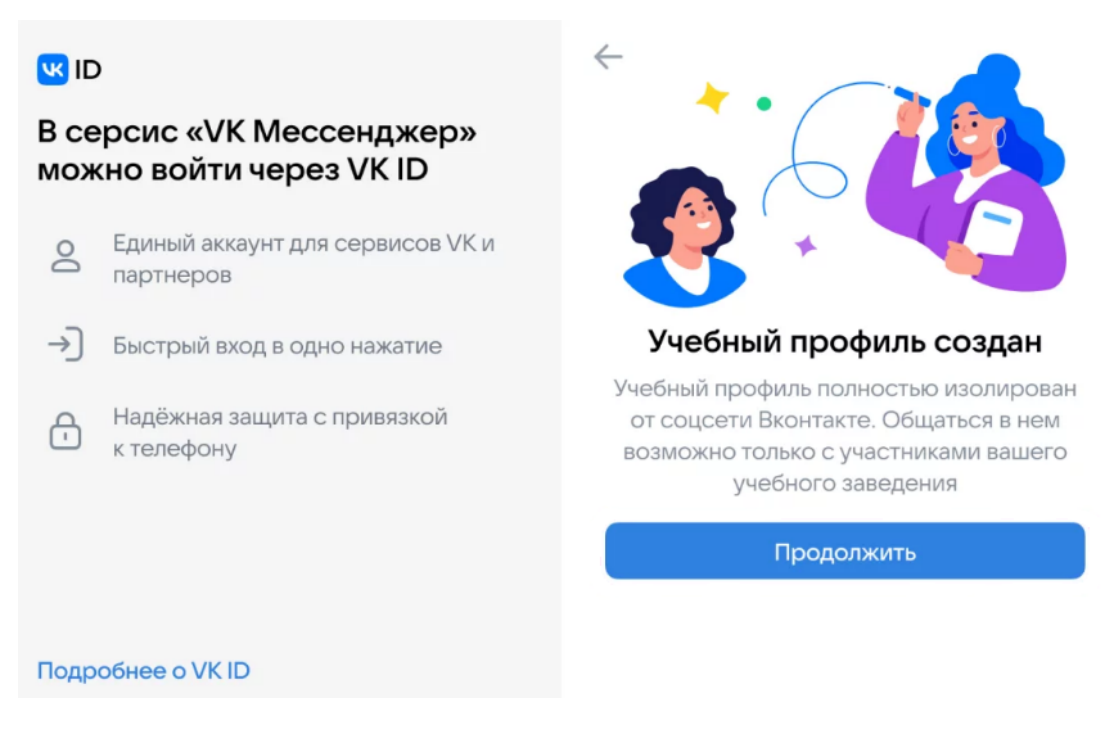

Рисунок 5. Окно «Учебный профиль создан»

## Создание учебного профиля Сферум в мобильном приложении VK Мессенджер

Для создания учебного профиля Сферум в мобильном приложении VK

Мессенджер необходимо выполнить несколько действий.

1. Скачайте мобильное приложение на ваше устройство.

Приложение доступно в RuStore, Google Play, App Store, AppGallery.

2. Откройте приложение VK Мессенджер и нажмите на кнопку «Войти в Сферум» (рис.6).

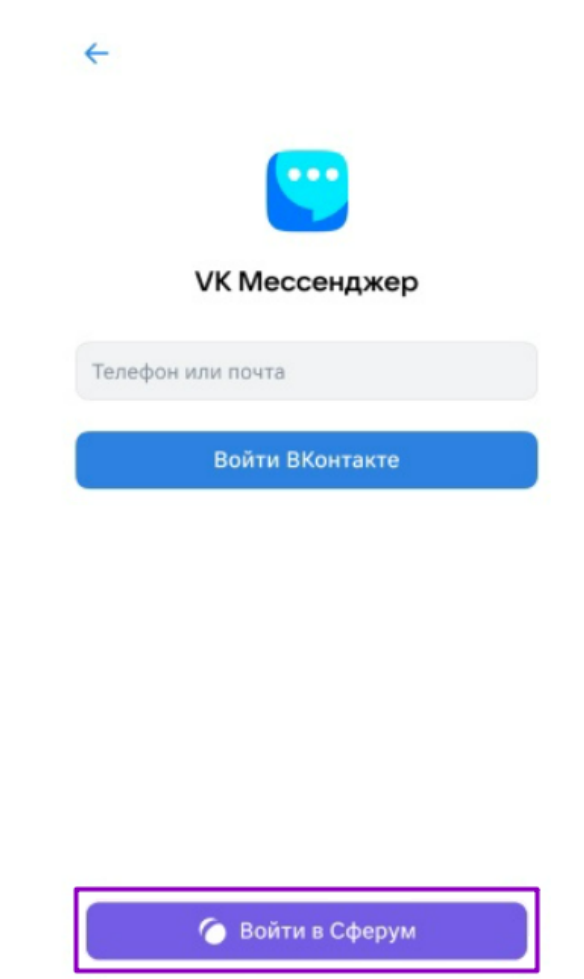

Рисунок 6. Вход в Сферум

Регистрация в VK Мессенджере происходит с помощью VK ID. Это технологическое решение для аутентификации пользователя. Чтобы им воспользоваться, не нужно регистрироваться в социальной сети ВКонтакте. Вы можете создать учебный профиль Сферум в VK Мессенджере независимо от того, регистрировались ли вы ранее в VK ID или нет.

2. Введите свой номер мобильного телефона и нажмите на кнопку «Продолжить» (рис.7).

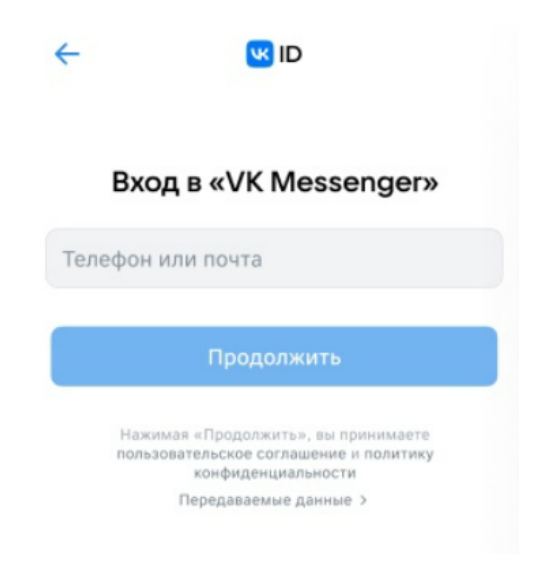

Рисунок 7. Ввод номера телефона

Если вы родитель, не регистрируйте на свой номер телефона ребенка. Возникнет путаница с учебными профилями родителя и ученика.

3. Введите код подтверждения, который пришел по СМС на указанный номер. Вместо СМС с кодом может поступить звонок-сброс. Отвечать на него не нужно, потребуется только ввести последние цифры номера, с которого поступил звонок — это и будет код. Если ранее вы уже регистрировались через VK ID, введите свой пароль. Нажмите на кнопку «Продолжить» (рис.8).

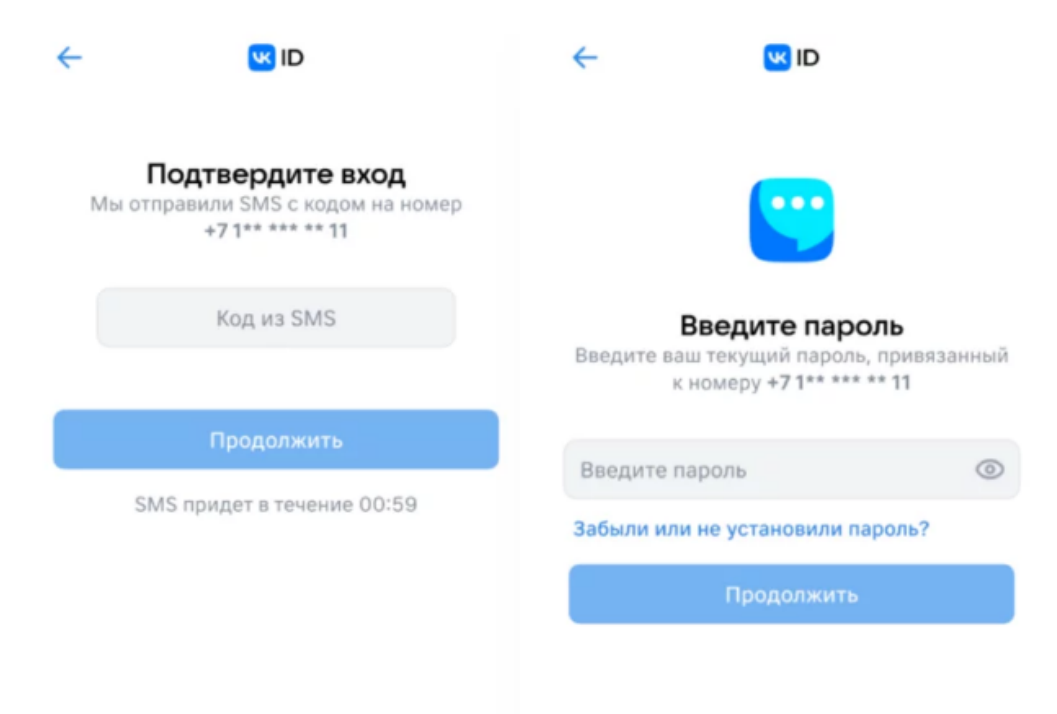

Рисунок 8. Ввод пароля или подтверждение входа

4. Заполните информацию о себе. Укажите имя и фамилию, дату рождения

и пол. Нажмите кнопку «Продолжить» (рис.9).

| ←   | <b>U</b>   | di D       |   |  |
|-----|------------|------------|---|--|
|     | Информа    | ция о себе |   |  |
|     |            |            |   |  |
|     |            |            |   |  |
|     |            |            |   |  |
|     |            |            |   |  |
|     |            |            |   |  |
| Муж | ской       |            | ~ |  |
|     | Продолжить |            |   |  |
|     |            |            |   |  |

Рисунок 9. Ввод информации о себе

Учебный профиль готов.

5. Нажмите на кнопку «Продолжить» (рис.10).

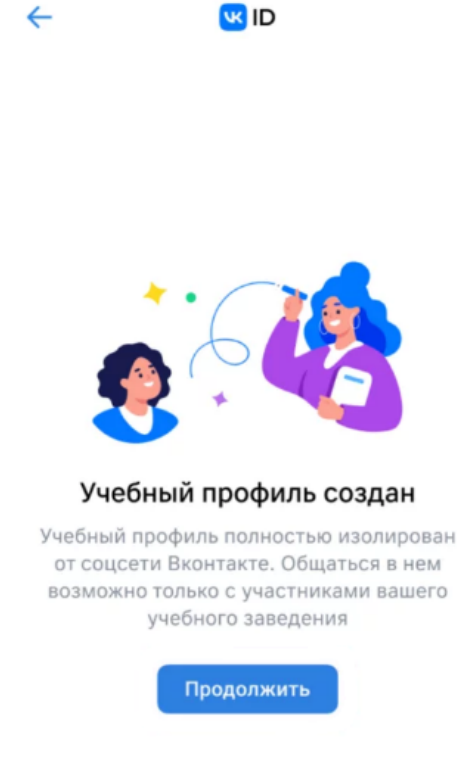